## Get ungated in Lego

**Step 1** Find a profitable item to sell on amazon like this: https://www.lego.com/en-us/product/medium-linear-motor-88008

**Step 2** Find a listing on Amazon to get ungated like this <u>https://www.amazon.com/dp/B07R832RNT?th=1&psc=1</u>

Step 3 Purchase 10 of the exact same item

**Step 4** Make your account correctly

-use your Amazon email for the email for the account -use your business name for the name on the account for example Bills Tools LLC would be First Name "**Bill**" Last Name "**Tools LLC**"

Step 5 Do not send the wrong thing for a invoice... This is not your invoice- they send this our right after you order

| 2/25/22, 10:04 AM                                                                                                    |                                                           |         |                                  |                    |
|----------------------------------------------------------------------------------------------------|-----------------------------------------------------------|---------|----------------------------------|--------------------|
| Your LEGO Order T387330387 is on its way Ashley           LEE         LEGOshop@e.LEGO.com           To         To           Tags: 0         Common set (Common set (Co | Order order order dat<br>reb 24, 2022<br>Check My Order > | r:<br>: | Shipping addres<br>Ashley Carber | s:                 |
|                                                                                                    | Price:                                                    | Qty:    | Total:                           |                    |
| Your LEGO com order 1 journey has begin.                                                                                                    | \$9.99                                                    | 2       | \$19.98                          |                    |
|                                                                                                    | \$5.99                                                    | 10      | \$59.90                          |                    |
| Hi Ashley,                                                                                                    | \$7.99                                                    | 2       | \$15.98                          |                    |
| Great news! Your LEGO* order is on its way! The tracking number is ************** It may<br>take up to 24 hours for you to see the tracking into. After this time, you can track your LEGO<br>order here                                                                                                    |                                                           | 5       | \$51.95                          |                    |
| You can also check the status of your order online easily at any time. Simply click on your<br>name in the top tight corner of LEGO can to view your LEGO account and you'll lind your<br>orders listed there. If you don't have an account, you can still check your order's status. Visit<br>our Order's status agas dire to set the into you need.                                                                                                    | \$39.99                                                   | 2       | \$79.98                          |                    |
| If you'd like to return or exchange an online order, please click here or call one of our super<br>helpful LEGO experts at 1-800-835-4386.                                                                                                    |                                                           |         |                                  |                    |
| You can also return items purchased from LEGO.com in a LEGO Store as long as what<br>you're returning is less than \$200 in total. You can make an exchange or receive a store<br>credit, and you'll need to show this email, so don't forget to thing it with you.                                                                                                    | \$14.99                                                   | 3       | \$44.97                          |                    |
| To read more about our in-store return policy, take a look here                                                                                                    |                                                           | 5       | \$39.95                          |                    |
| Happy building<br>LEGO Customer Service                                                                                                    |                                                           | 5       | \$74.95                          |                    |
| Your order details                                                                                                    |                                                           |         | Sub total<br>Shipping<br>:       | \$387.66<br>\$0.00 |

Just wait.. Don't get excited..

Once your order arrives at your house you will get a second email with an actual invoice.. It will look like this

| LEGO Reta               | ail        |                                    |             |            |                      |         |              | Receipt    |
|-------------------------|------------|------------------------------------|-------------|------------|----------------------|---------|--------------|------------|
| Bill to:<br>Ashley Carb | 9r         | Ship to:<br>Ashley (               | Carber      |            |                      |         |              |            |
|                         |            |                                    |             |            |                      |         |              |            |
|                         |            |                                    |             |            |                      |         | Page 1/1     |            |
| LEGD Order No           |            | Order Date<br>17 Eeb 2022          | Invoice No. | 1325105744 | Invoice Date<br>18 E | ab 2022 | Customer No. |            |
| Article                 | Produc     | Description                        |             | 1010100744 | antityUnit Price     | Discou  | nt Net Price | Net Amount |
| 6253437                 | t<br>85395 | Batman <sup>11</sup> Key Chain V46 |             |            | 10 5.99              |         |              | 59.90      |
|                         | 1          | Subtotal                           |             |            |                      |         |              | 59.90      |
|                         |            | Shipping & Handling                |             |            |                      |         |              | Free       |
|                         |            |                                    |             |            |                      |         |              |            |
|                         |            | Invoice Total                      |             |            |                      |         |              | 64.05      |
|                         |            |                                    |             |            |                      |         |              |            |
|                         |            |                                    |             |            |                      |         |              |            |
|                         |            |                                    |             |            |                      |         |              |            |
|                         |            |                                    |             |            |                      |         |              |            |
|                         |            |                                    |             |            |                      |         |              |            |
|                         |            |                                    |             |            |                      |         |              |            |
|                         |            |                                    |             |            |                      |         |              |            |
|                         |            |                                    |             |            |                      |         |              |            |
|                         |            |                                    |             | Due Oxte   |                      | Balan   | ce due USD   |            |
| Payment Tenns           |            |                                    |             |            |                      |         |              |            |

This is what you attach to your ungating for amazon You also need to include a picture of all 10 items lay them out in a 2 rows of 5 each on a table Then take a picture of 1 item from all 4 sides (or front and back depending on the item)

```
Step 5 always rename your files with your asin number
-so B07GTSLQP5.Invoice.pdf - your invoice
B07GTSLQP5.image1.png- your image with all 10 showing
B07GTSLQP5.image2.png- front photo of 1
B07GTSLQP5.image3.png- back photo of 1
..... You get the idea
```

**Step 6** This may just be superstition but I always have better luck when I submit for ungating at night before bed..

**Step 7** Also in the notes remember to say **Thank you for your hard work** most of the people doing this job are over worked and underpaid and a thank you goes a long way!

**Step 8** Now we wait, if you are denied read the denial and fix whatever problem they have pointed out.. Sometimes they deny for no reason and you just need to resubmit the same paperwork again.. Dont stress just try again.